## **Chapter 3 Supplementary Activity**

## **Compare Privacy Policies**

Complete Lesson 14 before completing this activity.

- Log on to the Internet and start *Internet Explorer* (or another browser). In the address bar, enter one of the URLs shown below or one given to you by your teacher.
  www.google.com
  www.yahoo.com
  www.msn.com
- 2. In the search box, enter **privacy policy**. Click the button such as **Go** or **Search** to begin the search.
- 3. Scroll down the list of hits. Choose a hit that you think will have a privacy policy for a company. Look at several sites, if needed, until you find a privacy policy that tells how a company will use private data it collects from people.
- 4. Work in a team with two other students. Compare the policies found by the team. Focus on the ways the companies will use private data they collect. List the ways the policies are the same and the ways they are different.